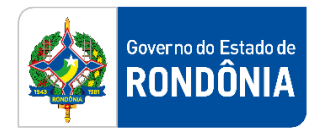

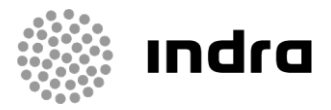

SIGEF/RO – Sistema Integrado de Planejamento e Gestão Fiscal do Estado de Rondônia

# MANUAL DE PROCEDIMENTO DO USUÁRIO

Módulo de Execução Financeira – Folha de Pagamento

Porto Velho, Março/2021

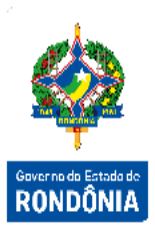

## Sumário

| 1 | Int  | rodı  | ıção2                                                                       |
|---|------|-------|-----------------------------------------------------------------------------|
| 2 | Рас  | drão  | de Notação2                                                                 |
| 3 | Pro  | oces  | so de Pagamento da Folha3                                                   |
|   | 3.1  | Em    | penho da Folha3                                                             |
|   | 3.2  | Cer   | tificação da Folha5                                                         |
|   | 3.3  | Mar   | nter Grupo Consignação6                                                     |
|   | 3.4  | Liqu  | uidação da Folha7                                                           |
|   | 3.5  | Soli  | citação de Repasse Financeiro11                                             |
|   | 3.6  | Pag   | amento da Folha14                                                           |
|   | 3.6. | 1     | Preparação de Pagamento14                                                   |
|   | 3.6  | 6.1.1 | PP Despesa Empenhada (Pagamento do Valor Principal/Bruto, IPERON Patronal e |
|   |      |       | FGTS)14                                                                     |
|   | 3.6  | 6.1.2 | PP INSS (Segurado)15                                                        |
|   | 3.6  | 6.1.3 | PP INSS Patronal16                                                          |
|   | 3.6  | 6.1.4 | PP IRFF17                                                                   |
|   | 3.6  | 6.1.5 | PP Outras Retenções18                                                       |
|   | 3.6. | 2     | Ordem Bancária19                                                            |

### 1 Introdução

Este documento apresenta um estudo analítico dos processos de Execução da Folha de Pagamento nos Módulos de Execução Orçamentária e Financeira do SIGEF, de suas funcionalidades, legislação, funções, competências, dimensão e interfaces.

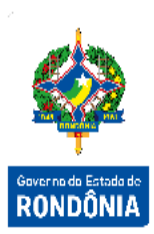

## 2 Padrão de Notação

Os padrões de notação referenciam eventos significativos para a representação gráfica do fluxo de um processo, possibilitando a compreensão pelo público interessado do sincronismo das atividades desenvolvidas, dos recursos humanos, materiais mobilizados e, principalmente, das informações produzidas e disponibilizadas.

Para a correta compreensão, o fluxo do processo deve ser lido no sentido da esquerda para a direita e de cima para baixo, seguindo-se a direção das setas que ligam os eventos ali representados.

Os Padrões de Notação utilizados nos fluxos do processo são os que seguem:

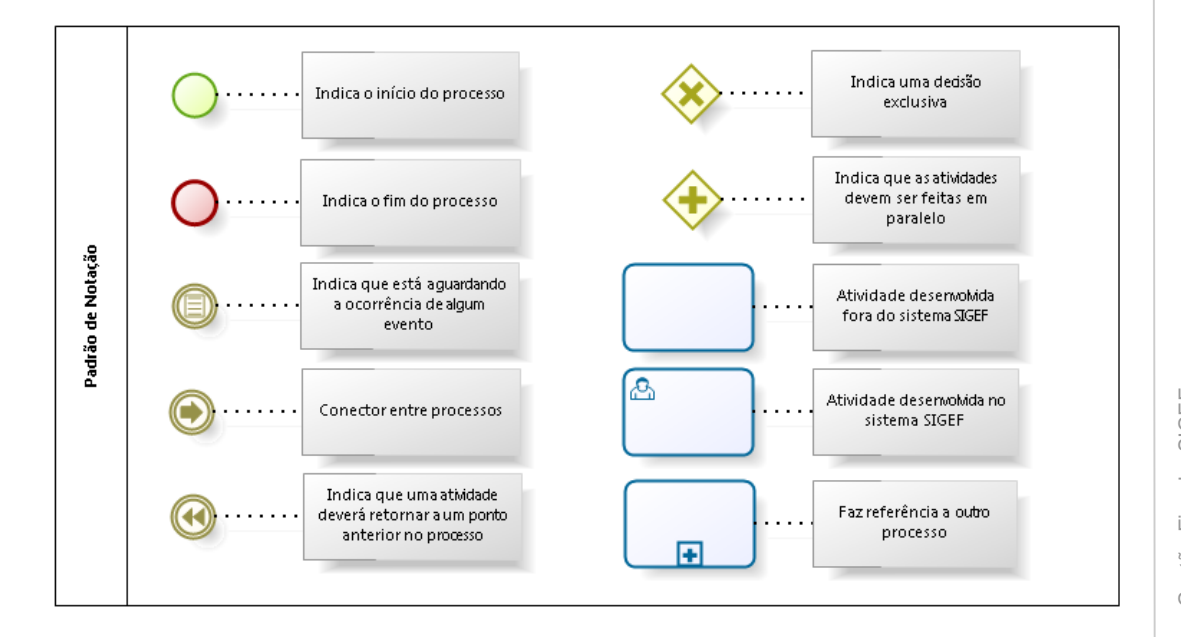

#### bizog Modeler

Nos próximos tópicos, logo após a demonstração do fluxo de cada processo, serão descritos os procedimentos, seus aspectos técnicos, unidades envolvidas, bem como a indicação da funcionalidade que os automatizam no SIGEF.

## 3 Processo de Pagamento da Folha

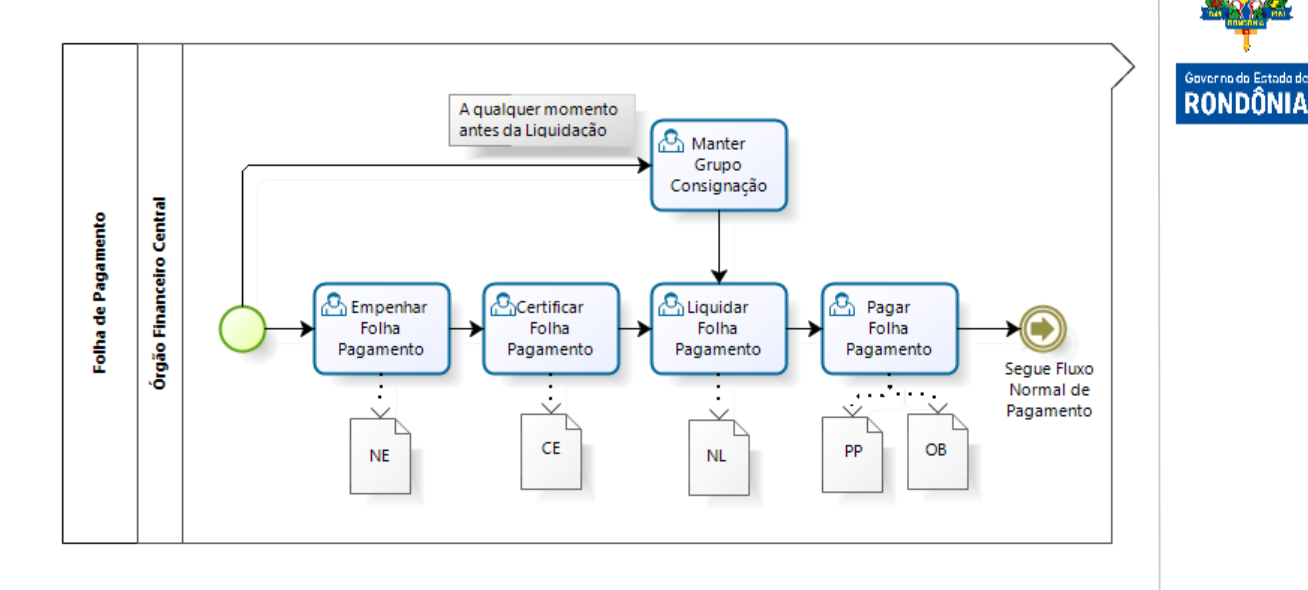

#### 3.1 Empenho da Folha

A primeira etapa da Execução da Folha é a emissão da Nota de Empenho, utilizando a funcionalidade "**Nota Empenho**" do módulo de Execução Orçamentária do SIGEF.

|                             | Nota Empen   | ho                          |                             |
|-----------------------------|--------------|-----------------------------|-----------------------------|
| Identificação Cronogra      | ma Descrição |                             |                             |
| * Data Referência           | •            | Modalidade Empenho          | Ordinário 🗸                 |
| * Unidade Gestora / Gestão  | ?            | Documento Cópia             | ? 🧟                         |
| * Evento                    | ?            | * Valor                     |                             |
| Nº Descentralização Crédito | 2021DC ? 🖉   | * Credor                    | ?                           |
| * Unidade Orçamentária      | ?            | Nota Empenho Original       | 2021NE 🕐 🖉                  |
| * Subação                   | ?            | Pré-Empenho                 | 2021PE 🕐 🖉                  |
| * Fonte Recurso             | ?            | * Natureza Despesa          | ?                           |
| * Modalidade Licitação      | ?            | Instrumento                 | ? 🖉                         |
| * Referência Legal          |              |                             |                             |
| Complemento                 | ? 🖉          | Centralizado                | ) Sim                       |
| Tipo Contrato               | Outros 🗸     | Contrato DIV                | ? 🖉                         |
| Objeto Execução             | 0E ? 🖉       | * Domicílio Bancário Origem | (?)                         |
| Processo                    |              |                             | ? 🖉                         |
| * Histórico                 |              |                             | ?                           |
|                             |              |                             |                             |
|                             |              |                             |                             |
|                             |              |                             |                             |
|                             |              |                             | * Preenchimento obrigatório |
|                             |              | 6 frame-                    |                             |
|                             |              | Confirmar                   | Limpar Ajuda Fechar         |
|                             |              |                             |                             |

Abaixo algumas especificidades de acordo com os critérios dos tópicos.

DIZQQI

#### a) Administração Indireta – Fonte Própria

Para as unidades da Administração Indireta que executam a folha com a Fonte Própria, o empenho dos Valores Brutos da Folha deverá ser emitido informando o próprio CNPJ da UG no campo Credor.

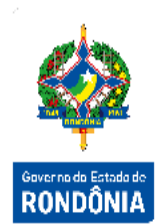

Já o empenho do INSS Patronal o CNPJ a ser informado no campo Credor é o do INSS (29.979.036/0012-01), e os demais Credores devem ser identificados conforme detalhado abaixo:

- Valores Brutos da Folha Credor: CNPJ Própria Unidade;
- Valor Iperon Patronal Credor: CNPJ Própria Unidade ou CNPJ do IPERON (verificar forma de pagamento);
- Valor INSS Patronal Credor: 29.979.036/0012-01 (INSS Instituto Nacional de Seguridade Social);
- Valor FGTS Credor: CNPJ do campo Inscrição do boleto do FGTS.

No campo 'Natureza Despesa' para cada Subitem/Subelemento deve ser feita uma Nota Empenho.

No campo 'Domicílio Bancário Origem', cada Unidade deverá informar o domicílio pagador da folha.

#### b) Administração Direta e Indireta – Fonte Controlada pelo Tesouro

Para as unidades da Administração Direta e Indireta que executam a folha com a Fonte Controlada pelo Tesouro, o empenho deverá ser emitido informando:

- Valores Brutos da Folha Credor ADM DIRETA:
   07.824.639/0001-30 Superintendência Estadual de Gestão de Pessoas;
- Valores Brutos da Folha Credor ADM INDIRETA: CNPJ da Própria Unidade;
- Valor Iperon Patronal Credor: CNPJ Própria Unidade ou CNPJ do IPERON (verificar forma de pagamento);
- Valor INSS Patronal Credor: 29.979.036/0012-01 Instituto Nacional de Seguridade Social – INSS;
- Valor FGTS Credor: CNPJ do campo Inscrição do boleto do FGTS.

No campo 'Natureza Despesa' para cada Subitem/Subelemento deve ser feita uma Nota Empenho.

No campo 'Domicílio Bancário Origem', deve ser informado o Banco 001 Agência 2757-X Conta 10.000-5.

Na aba Cronograma deve ser informado apenas o mês de referência da folha de pagamento.

|               |          |           | Nota  | Empenho |           |              |              |                      |
|---------------|----------|-----------|-------|---------|-----------|--------------|--------------|----------------------|
| Identificação | Cronogra | ma Descri | ção   |         |           |              | _            |                      |
|               |          | Mês       | Valor |         | Mês       | Valo         | r            |                      |
|               |          | Janeiro   |       |         | Fevereiro |              |              | TAX C DATE           |
|               |          | Março     |       |         | Abril     |              | ]            | <b>—</b>             |
|               |          | Maio      |       |         | Junho     |              |              | Governo do Estado de |
|               |          | Julho     |       |         | Agosto    |              | ]            | RONDÔNIA             |
|               |          | Setembro  |       |         | Outubro   |              | ]            |                      |
|               |          | Novembro  |       |         | Dezembro  |              | 1            |                      |
|               |          |           |       |         |           |              | -            |                      |
|               |          |           |       |         |           |              |              |                      |
|               |          |           |       |         |           |              |              |                      |
|               |          |           |       |         |           |              |              |                      |
|               |          |           |       |         |           |              |              |                      |
|               |          |           |       |         |           |              |              |                      |
|               |          |           |       |         |           |              | _            |                      |
|               |          |           |       |         |           |              |              |                      |
|               |          |           |       |         | Confir    | mar Limpar . | Ajuda Fechar |                      |

Preencha os campos relativos à identificação da Nota Empenho na pasta Identificação e informe os valores mensais na pasta *Cronograma*.

Para confirmar a operação tecle em **Confirmar**. Em seguida, será apresentada uma tela de consolidação da entrada de dados. Caso alguma informação esteja incorreta, selecione a opção **Voltar**. Caso tudo esteja correto, selecione **Incluir** para confirmar a operação.

#### 3.2 Certificação da Folha

No SIGEF para liquidar a folha, assim como as demais despesas, é necessário cadastrar uma Certificação da Despesa através da funcionalidade "**Manter Despesa Certificada**" no módulo Execução Financeira.

|                            |                         | Manter Despesa Certificada              |                    |            |
|----------------------------|-------------------------|-----------------------------------------|--------------------|------------|
| Despesa Código Barras      | <b>A</b>                |                                         |                    |            |
| * Unidade Gestora / Gestão | ?                       |                                         |                    |            |
| Despesa Certificada        | 2021CE                  |                                         |                    |            |
| Tipo Documento             | Processo 🗸              | * Número Documento                      |                    |            |
| Série                      |                         | Subsérie                                |                    |            |
| Modelo                     |                         | Sigla                                   |                    |            |
| AIDF                       |                         |                                         |                    |            |
| * Favorecido               |                         |                                         |                    | ?          |
| * Valor Documento          |                         | * Data Aceite                           | ?                  |            |
| * Data Emissão             |                         | <ul> <li>* Data Apresentação</li> </ul> | ?                  |            |
| * Atestado de Recebimento  | Sou responsável pelo at | esto do material/serviço * Competência  | ✓ 2021             |            |
|                            | Outro responsável       |                                         | Mês Ano            |            |
| * CPF Atestador            |                         |                                         |                    | ?          |
| * Observação               |                         |                                         |                    |            |
|                            |                         |                                         |                    |            |
| Situação Registro          | Inativo                 |                                         |                    |            |
|                            |                         |                                         | * Preenchimento ol | origatório |
|                            | Incluir                 | Alterar Consultar Listar                | Limpar Ajuda       | Fechar     |

G Sistema Integrado de Planejamento e Gestão Fiscal – SIGEF

O tipo do documento selecionado deve ser 'Processo' ou 'Outros'. Caso tenha sido informado 'Processo' no campo "Tipo Documento", deve ser informado 'RO' no campo "Sigla".

O campo "Favorecido" deve ser preenchido com o mesmo credor do Empenho.

Para incluir uma Despesa Certificada, preencha os campos da tela e escolha Incluir.

Para consultar, informe o código da Despesa Certificada e escolha **Consultar**. O sistema irá montar a tela com as informações referentes a esse registro. Efetue as alterações necessárias e tecle em **Alterar**.

A opção Listar permite que o usuário selecione o registro desejado por meio de lista auxiliar.

#### 3.3 Manter Grupo Consignação

A funcionalidade "**Manter Grupo Consignação**" permite o cadastro de Grupos de Consignações como forma de facilitar os lançamentos de retenção do tipo consignação na liquidação da folha de pagamento. Esta pode ser utilizada a qualquer momento antes da Liquidação da Folha.

Para cada nova folha de pagamento, o usuário poderá recuperar as informações referentes ao grupo utilizado em folhas de meses anteriores, utilizando-o como base para realizar os devidos ajustes de modo que reflita a situação da respectiva folha do mês.

|                            |           | N           | lanter Grupo C | onsignação |              |        |          |                  |
|----------------------------|-----------|-------------|----------------|------------|--------------|--------|----------|------------------|
| * Unidade Gestora / Gestão |           | ?           |                |            |              |        |          |                  |
| Grupo Consignação          |           |             |                |            |              |        |          |                  |
| * Nome                     |           |             |                |            |              |        |          |                  |
| * Observação               |           |             |                |            |              |        |          |                  |
|                            |           |             |                |            |              |        |          |                  |
| Consignações               | Código    | Consignação |                |            |              |        | Valor    | Adicionar        |
|                            |           |             |                |            |              |        |          | Editar           |
|                            |           |             |                |            |              |        |          | Remover          |
|                            |           |             |                |            |              |        |          |                  |
|                            |           |             |                |            |              |        |          |                  |
|                            |           |             |                | Total      | Consignações |        |          |                  |
| Situação Registro          | 🗌 Inativo |             |                |            |              |        |          |                  |
|                            |           |             |                |            |              | * Pi   | reenchim | ento obrigatório |
|                            |           | Incluir     | Alterar        | Consultar  | Listar       | Limpar | Ajuda    | Fechar           |

Informe a Unidade Gestora / Gestão, o nome do Grupo Consignação e seu objetivo no campo "Observação".

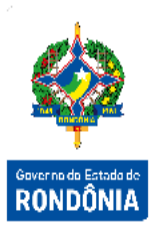

Para cada grupo será possível vincular uma ou várias retenções do tipo "Liquidação" e imposto: "Consignação", para isto selecione o botão Adicionar.

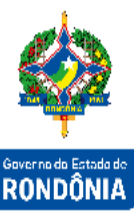

| * Código           | ? | Adicionar Gru | ipo Consignaçao |  | F |
|--------------------|---|---------------|-----------------|--|---|
| * Nome Consignação |   |               |                 |  |   |
| * Credor           |   |               |                 |  |   |
|                    |   |               |                 |  |   |
|                    |   |               |                 |  |   |

Informe os dados solicitados e tecle em Confirmar.

No campo "Total Consignações" o sistema exibe o Valor totalizado das consignações do Grupo de Consignação da Folha de Pagamento.

Para incluir, preencha os campos da tela e escolha **Incluir**. O código gerado para o cadastro dos Grupos de Consignações será único por Unidade Gestora / Gestão.

Para consultar, informe o código e escolha **Consultar**. O sistema irá exibir a tela com as informações referentes a esse registro. Efetue as alterações necessárias e tecle em Alterar. A opção Listar permite que o usuário selecione o registro desejado por meio de lista auxiliar.

#### 3.4 Liquidação da Folha

Após cadastrar a CE com as informações do Processo da Folha de Pagamento, o usuário deverá liquidar esta certificação associando o empenho original do principal da folha, através da funcionalidade "Liquidar Despesa Certificada" do módulo de Execução Financeira.

|                            | Liq                      | uidar Despesa Certificada | a             |                            |
|----------------------------|--------------------------|---------------------------|---------------|----------------------------|
| * Unidade Gestora / Gestão | ?                        |                           |               |                            |
| * Despesa Certificada      | 2021CE                   |                           |               | Pesquisar                  |
| Favorecido                 |                          |                           |               |                            |
| Tipo Documento             |                          | Número Docur              | mento         |                            |
| Valor                      |                          | Data                      | Aceite        |                            |
| Data Vencimento            | ?                        |                           |               |                            |
| Documentos                 | Unidade Gestora / Gestão | Documento                 | Valor Bruto   | Valor Líquido 🔺 🛛 Adiciona |
|                            |                          |                           |               | Retifica                   |
|                            |                          |                           |               |                            |
|                            |                          |                           |               |                            |
|                            |                          |                           |               | -                          |
| Saldo                      |                          |                           |               |                            |
|                            |                          |                           |               | * Preenchimento obrigatóri |
|                            |                          |                           | Confirmar Lin | npar Ajuda Fechar          |

Informe a UG/Gestão e código da CE referente ao mês que deseja liquidar a Folha e clique em **Pesquisar**.

Ao selecionar o botão Adicionar da tabela de documentos, deverá ser informado o Valor Bruto e o Empenho original da Folha a qual haverá a liquidação, assim como as retenções relacionadas, de acordo com a legislação e a natureza da despesa, sendo gerados os documentos chamados **Retenção – RT**, com suas contabilizações específicas para cada tipo.

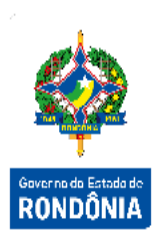

| * Data Referência | ?        | ) |                  |          |                  |           |
|-------------------|----------|---|------------------|----------|------------------|-----------|
| Unidade Gestora   |          |   |                  |          |                  |           |
| Gestão            |          |   |                  |          |                  |           |
| spesa Certificada |          |   |                  |          |                  |           |
| Favorecido        |          |   |                  |          |                  |           |
| Tipo Documento    |          |   | Número Documento |          |                  |           |
| * Nota Empenho    |          | ? | Saldo a Liquidar |          | Natureza Despesa |           |
| * Valor Bruto     |          |   |                  |          |                  |           |
| Retenções         | Retenção |   |                  | Sugerida |                  | Retenções |
|                   |          |   |                  |          |                  | Adicionar |
|                   |          |   |                  |          |                  | Remover   |
| Valor Líquido     |          |   |                  |          |                  |           |
| Processo SGPe     |          |   | ? 🖉              |          |                  |           |
| * Histórico       |          |   |                  |          |                  |           |
|                   |          |   |                  |          |                  |           |

Ao selecionar o botão **Retenções**, o sistema inclui de forma automática as retenções sugeridas para o subelemento de despesa da Nota Empenho informada.

|               |                  | Liquida                | ar Despesa Certificada |         |               |
|---------------|------------------|------------------------|------------------------|---------|---------------|
| Identificação | Retenções Justif | îcativa Confirmaça     | ão                     |         |               |
| Valor Bruto   |                  |                        |                        |         |               |
| Retencoes     | Retenção         | Evento                 | Credor Retenção        | Valor 🔺 | Adicionar     |
|               |                  | 521040                 |                        |         | Editar        |
|               |                  |                        |                        |         | Remover       |
|               |                  |                        |                        | _       |               |
|               |                  |                        |                        |         |               |
|               |                  |                        |                        |         |               |
|               |                  |                        |                        |         |               |
|               |                  |                        |                        |         |               |
|               |                  |                        |                        | •       |               |
| alor Líquido  | 213,44           | Dados Prestador Servio | CMC/AIDF/CNAE/CFPS/CST |         |               |
|               |                  |                        |                        |         |               |
| ados GFIP:    |                  |                        |                        |         |               |
| Categoria     |                  |                        |                        |         | ~             |
| Ocorrência    |                  |                        |                        |         | ~             |
| CBO GEID      | 2                |                        | Valor Petido INSS      |         |               |
| COO OFIF      | U U              |                        | Valor Kelido INSS      |         |               |
|               |                  |                        |                        |         |               |
|               |                  |                        |                        |         | Voltar Fechar |

As retenções deverão ser detalhadas na segunda aba Retenções, através do botão Editar.

A Liquidação do principal da Folha deve conter todas as Retenções e Consignações de acordo com a minuta da Folha, com exceção do IR que será retido na PP Despesa Empenhada. Os demais Encargos deverão ser retidos em seus tipos específicos: INSS, IPERON, etc.

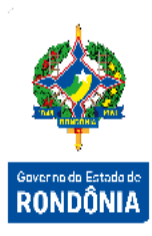

Devem ser adicionadas outras retenções que não foram inicialmente sugeridas, como as Consignações da Folha. Para isso o usuário deverá selecionar a opção Adicionar na grid "Retenções". Essa opção só poderá ser utilizada após verificação das retenções sugeridas.

|                    | Tipo Retenção Liquidaçã        | 0                |
|--------------------|--------------------------------|------------------|
| Nome               |                                | Pesquisar        |
| Retenções          | Consignações                   |                  |
| Impostos           | Imposto                        |                  |
|                    | ISS ISS                        |                  |
|                    | INSS INSS                      |                  |
|                    | Imposto 1                      |                  |
|                    | Imposto 2                      |                  |
|                    | Imposto 3                      |                  |
|                    | Imposto n                      |                  |
|                    | Imposto n                      | ×                |
|                    |                                |                  |
|                    | Tipo Retenção Liquidação       |                  |
| * Grupo Consignaçã | Ses 99999 ?                    | Pesquisar        |
| Retenções C        | onsignações Grupo Consignações |                  |
| Consignações       | Consignação                    |                  |
|                    | ✓ Consignação 1                | ^                |
|                    | ✓ Consignação 2                |                  |
|                    | ✓ Consignação 3                |                  |
|                    | ✓ Consignação 4                |                  |
|                    | ✓ Consignação 5                |                  |
|                    | ✓ Consignação n                |                  |
|                    | Consignação n                  |                  |
|                    |                                | Confirman Fachar |

Para selecionar uma retenção inicialmente não sugerida, o usuário tem a opção de escolher dentre uma lista de retenções cadastradas podendo pesquisar pelo nome ou parte do nome da retenção, ficando uma aba exclusiva para retenções do tipo Consignação. O usuário deverá escolher a Retenção / Consignação / Grupo Consignação desejada e selecionar Confirmar.

O usuário tem a opção de pesquisar as retenções pelo Grupo Consignação, onde o sistema exibe todas as retenções relacionadas ao grupo informado, ficando opcional ao usuário confirmar de forma total ou parcial os itens inicialmente selecionados pela pesquisa.

Ao selecionar retenções através da aba "Grupo Consignações" serão mantidos como valor da retenção, os valores informados no cadastro do Grupo Consignação, podendo ser editados individualmente.

Para cada nova folha de pagamento, o usuário poderá recuperar as informações referentes ao Grupo Consignação utilizado em folhas de meses anteriores, utilizando-o como base para realizar os devidos ajustes de modo que reflita a situação da respectiva folha do mês.

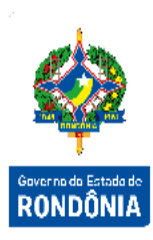

Após a inclusão de todas consignações devem ser incluídos os seus valores, um por um, na aba "Retenções".

|                                                    |           |                  | Adicionar Liquidação Despesa | <b></b>              |           |
|----------------------------------------------------|-----------|------------------|------------------------------|----------------------|-----------|
| Identificação                                      | Retenções | Justificativa Co | n firm ação                  |                      |           |
| Valor Bruto<br>Retenções                           | Retenção  | Evento           | Credor Retenção              | Valor                | Adicionar |
|                                                    |           |                  |                              | <u>^</u>             | Editar    |
|                                                    |           |                  |                              |                      | Remover   |
|                                                    |           |                  |                              |                      |           |
|                                                    |           |                  |                              |                      |           |
|                                                    |           |                  |                              |                      |           |
|                                                    |           |                  |                              | <b>~</b>             |           |
| Valor<br>Valor I                                   | Retido    |                  | Dados Prestador Serviço      | · @                  |           |
| Dados GFIP:<br>Categoria<br>Ocorrência<br>CBO GFIP | (?)       |                  | Valor Retido INSS            | <b>v</b><br><b>v</b> |           |
|                                                    |           |                  |                              |                      | Fechar    |

O usuário tem a opção de remover retenções quando necessário, clicando no botão Remover.

A aba *Justificativa* será de preenchimento obrigatório, quando houver alteração de retenções de ISS e INSS.

Após a inclusão de todas as retenções e consignações, deve ser confirmada a inclusão da Liquidação na Aba *Confirmação*.

|                        |           |               | Adicionar Liquidação Despe | esa |                  |
|------------------------|-----------|---------------|----------------------------|-----|------------------|
| Identificação          | Retenções | Justificativa | Confirm ação               |     |                  |
| Data Referência        |           |               |                            |     |                  |
| Jnidade Gestora        |           |               |                            |     |                  |
| Gestão                 |           |               |                            |     |                  |
| Despesa<br>Certificada |           |               |                            |     |                  |
| Favorecido             |           |               |                            |     |                  |
| ipo Documento          |           |               | Número Documento           |     |                  |
| Nota Empenho           |           |               | Saldo a Liquidar           |     | Natureza         |
| Valor Bruto            |           |               |                            |     | bespesa          |
| Retenções              | Retenção  | Evento        | Credor Retenção            |     | Valor            |
|                        |           |               |                            |     |                  |
|                        |           |               |                            |     |                  |
|                        |           |               |                            |     |                  |
|                        |           | _             |                            |     |                  |
| Valor Retido           |           |               | Valor Líquido              |     |                  |
| Contrato SICOP         |           |               | Medição SICOP              |     |                  |
| rocesso SGP-e          |           |               |                            |     |                  |
| Histórico              |           |               |                            |     |                  |
|                        |           |               |                            |     |                  |
|                        |           |               |                            |     | Confirmar Fechar |
|                        |           |               |                            |     |                  |

|                          |                   | Liqui       | dar Despesa Certificad | a      |              |               |                               |
|--------------------------|-------------------|-------------|------------------------|--------|--------------|---------------|-------------------------------|
| Jnidade Gestora / Gestão | 140001 00001      | ?           |                        |        |              |               |                               |
| * Despesa Certificada    | 2021CE 000001     | ?           |                        |        |              |               | Pesquisar                     |
| Favorecido               | 33.641.663/0001-4 | FUNDACAO GE |                        |        |              |               |                               |
| Tipo Documento           | Nota Fiscal       |             | Número Docu            | mento  | 191989       |               |                               |
| Valor                    | 4.295.453,80      |             | Data                   | Aceite | 26/01/2021   |               |                               |
| Data Vencimento          | 26/02/2021        | ?           |                        |        | •            |               |                               |
| Documentos               | Unidade Gesto     | ra / Gestão | Documento              |        | Valor Bruto  | Valor Líquido | <ul> <li>Adicionar</li> </ul> |
|                          | 140001 / 0000     | 1           | 2021NL000021           |        | 4.295.453,80 | 4.295.453,80  | Retificar                     |
|                          |                   |             |                        |        |              |               | Reditcut                      |
|                          |                   |             |                        |        |              |               |                               |
|                          |                   |             |                        |        |              |               | -                             |
| Saldo                    | 0,00              |             |                        |        |              |               |                               |
|                          |                   | 1           |                        |        |              | * Droopahim   | ento obrigatório              |

Para retificar uma despesa liquidada, selecione o documento e utilize o botão Retificar

#### 3.5 Solicitação de Repasse Financeiro

Após a liquidação da despesa, nos casos de **Fonte Controlada**, para que seja possível a emissão dos pagamentos, as Unidades Gestoras deverão, através da funcionalidade **"Solicitar Repasse Financeiro"**, realizar a solicitação da cota correspondente ao pagamento.

Neste momento é gerada uma **Nota Lançamento – NL**, com todas as informações desta solicitação, além de gerar a contabilização correspondente tanto na Unidade solicitante quanto no Órgão Financeiro Central.

O Repasse Financeiro registra as liberações de recursos financeiros entre o Órgão Financeiro Central e as Unidades Gestoras que possuem fontes controladas e que precisam de liberação de recursos, chamadas de cotas.

Somente as unidades que executam a folha de pagamento pela fonte tesouro deverão solicitar repasse financeiro. Para as unidades que executam com fonte própria, devem realizar os registros das arrecadações.

|            |             |                                 | Repasse Financeiro                             | Solicitar R  |                    |                      |
|------------|-------------|---------------------------------|------------------------------------------------|--------------|--------------------|----------------------|
| Pesquisar  |             | n Valor Definido<br>Controladas | Apresentar Grupos ser<br>Considerar Fontes não | ? □_^<br>□ c | o Origem<br>Grupo? | ade Gestora / Gestão |
| Solicitado | A Solicitar | Empenhado                       | Saldo Financeiro                               | Repassado    | Autorizada-DC-NC   | Fonte<br>Fonte       |
| _          |             |                                 |                                                |              |                    |                      |
|            |             |                                 |                                                |              |                    |                      |
|            |             |                                 |                                                |              |                    |                      |
|            |             |                                 |                                                |              |                    | Tatala               |
|            |             |                                 |                                                |              |                    | Totals               |

Preencha as informações solicitadas e pressione em **Pesquisar**. O sistema irá todas as liquidações emitidas por Grupo de Programação Financeira e Fonte de Recurso na coluna 'A Solicitar'.

|       |                       |                              | Solicita       | r Repasse Finance                            | eiro                                  |             |                     |
|-------|-----------------------|------------------------------|----------------|----------------------------------------------|---------------------------------------|-------------|---------------------|
| * Uni | dade Gestora / Gestão | 0 Origem 140001 0<br>Grupo ? | 00001 ?        | ) Apresentar Grupos<br>) Considerar Fontes r | sem Valor Definido<br>não Controladas |             | Pesquisar           |
| Grup  | 0 Fonte               |                              |                |                                              |                                       |             |                     |
| Grupo | Fonte                 | Autorizada-DC-NC             | Repassado      | Saldo Financeiro                             | Empenhado                             | A Solicitar | Solicitado 🔺        |
| 800   | 0.3.00.000000         | 0,00                         | 194.170.006,62 | 188.425.918,01                               |                                       | 321.063,61  | 0,00                |
| 111   | 0.1.00.100000         | 63.376.848,00                | 33.236.775,52  | 20.995.504,08                                | 33.714.690,79                         | 0,00        | 0,00                |
| 199   | 0.1.00.100000         | 9.625.342,00                 | 3.209.782,68   | 164.937,20                                   | 3.209.782,68                          | 0,00        | 0,00                |
| 308   | 0.1.00.100000         | 200,00                       | 153,81         | 153,81                                       | 153,81                                | 0,00        | 0,00                |
| 314   | 0.1.00.100000         | 100.000,00                   | 73.300,00      | 0,00                                         | 73.300,00                             | 0,00        | 0,00                |
| 319   | 0.1.00.100000         | 31.166,00                    | 23.354,10      | 23.354,10                                    | 23.354,10                             | 0,00        | 0,00                |
| 330   | 0.1.00.100000         | 178.754,00                   | 73.565,37      | 11.048,57                                    | 129.099,21                            | 0,00        | 0,00                |
| 333   | 0.1.00.100000         | 89.337,00                    |                |                                              |                                       |             |                     |
| 336   | 0.1.00.100000         | 163.624,00                   | 49.366,80      | 0,00                                         | 109.338,40                            | 0,00        | 0,00                |
| 339   | 0 1 00 100000         | 2 185 680 10                 | 665 985 18     | 251 139 93                                   | 1 923 473 81                          | 16 114 68   | 0.00                |
|       | Totais                | 78.132.745,98                | 231.929.834,32 | 210.299.220,38                               | 40.701.748,20                         | 539.994,74  | 0,00                |
|       |                       |                              |                |                                              |                                       | * Preenc    | himento obrigatório |
|       |                       |                              |                |                                              | Imprimir                              | Limpar Ajud | la Fechar           |

Um clique na coluna Grupo/Fonte de Recurso, permite o acesso da Solicitação de Repasse Financeiro, mostrando o Grupo ou Fonte selecionada, e nas colunas Repassado, Saldo Financeiro, A Solicitar e Solicitado, permite o detalhamento do Ficha Razão.

|        |                    |                        | Solicit                    | ar Repasse Finar | iceiro         |                             |                   |
|--------|--------------------|------------------------|----------------------------|------------------|----------------|-----------------------------|-------------------|
| Unida  | de Gestora Origem  | 140001 Secretaria de E | stado de Finanças          |                  |                |                             | na R C inte       |
|        | Gestão Origem      | 00001 Tesouro          |                            |                  |                |                             | 1                 |
| Unidad | le Gestora Destino | 140099 Coordenadoria   | do Tesouro Estadual - COTE | S                |                |                             | Governo do Estado |
|        | Gestão Destino     | 00001 Tesouro          |                            |                  |                |                             | RONDÔNI           |
|        | Evento             | 540020                 |                            |                  |                |                             |                   |
|        | * Justificativa    |                        |                            |                  |                | 7                           |                   |
| Grupo  | Fonte              | Empenhado              | A Solicitar 🕨 🤝            | Solicitar        | Solicitado 🕨 😽 | Cancelar 🔺                  |                   |
| 800    | 0.3.00.000000      |                        | 321.063,61 🕨               |                  | 0,00           |                             |                   |
| 111    | 0.1.00.100000      | 33.714.690,79          | 0,00 >                     |                  | 0,00 >         |                             |                   |
| 199    | 0.1.00.100000      | 3.209.782,68           | 0,00 🗼                     |                  | 0,00 🗼         |                             |                   |
| 308    | 0.1.00.100000      | 153,81                 | 0,00                       |                  | 0,00 >         |                             |                   |
| 314    | 0.1.00.100000      | 73.300,00              | 0,00 🕨                     |                  | 0,00 🗼         |                             |                   |
|        | Totais             | 43.057.657,68          | 539.994,74                 |                  | 0,00           |                             |                   |
|        |                    |                        |                            | L                |                | * Preenchimento obrigatório |                   |
|        |                    |                        |                            |                  |                | Confirmar Fechar            |                   |

Informe os valores que deseja solicitar e no campo "Justificativa" deve ser discriminado o que está sendo solicitado, exemplo: "Solicitação de Repasse referente ao Valor Liquido da Folha de Pagamento do mês de Março/2021". Ao finalizar clique em Confirmar.

|       |                       |                              | Solicitar      | Repasse Finance                              | iro                                   |             |                     |
|-------|-----------------------|------------------------------|----------------|----------------------------------------------|---------------------------------------|-------------|---------------------|
| * Uni | dade Gestora / Gestão | 0 Origem 140001 0<br>Grupo ? | 0001 ?         | ) Apresentar Grupos<br>) Considerar Fontes r | sem Valor Definido<br>íão Controladas |             | Pesquisar           |
| Grup  | 0 Fonte               |                              |                |                                              |                                       |             |                     |
| Grupo | Fonte                 | Autorizada-DC-NC             | Repassado      | Saldo Financeiro                             | Empenhado                             | A Solicitar | Solicitado 🔺        |
| 800   | 0.3.00.000000         | 0,00                         | 194.170.006,62 | 188.425.918,01                               |                                       | 321.063,61  | 0,00                |
| 111   | 0.1.00.100000         | 63.376.848,00                | 33.236.775,52  | 20.995.504,08                                | 33.714.690,79                         | 0,00        | 0,00                |
| 199   | 0.1.00.100000         | 9.625.342,00                 | 3.209.782,68   | 164.937,20                                   | 3.209.782,68                          | 0,00        | 0,00                |
| 308   | 0.1.00.100000         | 200,00                       | 153,81         | 153,81                                       | 153,81                                | 0,00        | 0,00                |
| 314   | 0.1.00.100000         | 100.000,00                   | 73.300,00      | 0,00                                         | 73.300,00                             | 0,00        | 0,00                |
| 319   | 0.1.00.100000         | 31,166,00                    | 23.354,10      | 23.354,10                                    | 23.354.10                             | 0,00        | 0.00                |
| 330   | 0.1.00.100000         | 178,754.00                   | 73,565,37      | 11.048.57                                    | 129.099.21                            | 0.00        | 0.00                |
| 333   | 0.1.00.100000         | 89.337.00                    |                |                                              |                                       |             |                     |
| 336   | 0.1.00.100000         | 163.624.00                   | 49.366.80      | 0.00                                         | 109.338.40                            | 0.00        | 0.00                |
| 339   | 0 1 00 100000         | 2 185 680 10                 | 665 985 18     | 251 139 93                                   | 1 923 473 81                          | 16 114 68   | 0.00                |
|       | Totais                | 78.132.745,98                | 231.929.834,32 | 210.299.220,38                               | 40.701.748,20                         | 539.994,74  | 0,00                |
|       |                       |                              |                |                                              |                                       | * Preenc    | himento obrigatório |
|       |                       |                              |                |                                              | Imprimir                              | Limpar Aiu  | la Fechar           |

Após solicitação do repasse o valor é exibido na coluna 'Solicitado'.

As autorizações de repasse são realizadas pelo Tesouro através da funcionalidade "Autorizar Repasse Financeiro".

Para acompanhar se a liberação do repasse foi realizada, o usuário deve acessar o "Listar Repasse Financeiro" e verificar o saldo na coluna "Saldo".

6

#### 3.6 Pagamento da Folha

Após os repasses autorizados (Fonte Tesouro) e arrecadações registradas (Fontes Próprias) os usuários das unidades deverão emitir a Preparação de Pagamento da Folha.

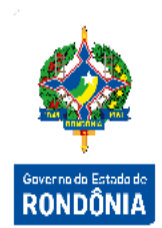

#### 3.6.1 Preparação de Pagamento

A primeira etapa para iniciar o pagamento é o cadastro da Preparação de Pagamento, onde deverão constar as informações do credor/fornecedor. Para cada tipo de despesa, existe uma tela de Preparação de Pagamento no SIGEF, e para qualquer uma que seja utilizada, o documento gerado será a **PP**, contendo as contabilizações específicas da rotina.

## 3.6.1.1 PP Despesa Empenhada (Pagamento do Valor Principal/Bruto, IPERON Patronal e FGTS)

• Administração Direta e Indireta – Fonte Tesouro

O Usuário deverá utilizar a funcionalidade "**PP Despesa Empenhada**", selecionando a Nota Lançamento referente à liquidação do valor bruto, devendo preencher:

Tipo Ordem Bancária: Descentralizada.

Tipo Serviço: Crédito Conta Corrente.

#### Domicílio Bancário Destino:

Unidades da Administração Direta informar: Banco 001, Agência 2757-X, Conta 9857-4. Unidades da Administração Indireta informar cada uma seu próprio domicílio destino da folha.

Nesta PP são realizadas as retenções, quando houver, de IRRF, Pensões e Bloqueios Judiciais.

#### • Administração Indireta – Fonte Própria

O Usuário deverá utilizar a funcionalidade "**PP Despesa Empenhada**", selecionando a Nota Lançamento referente à liquidação do valor bruto, devendo preencher:

<u>Tipo Ordem Bancária</u>: Descentralizada (quando o pagamento da Folha é realizado na Própria Unidade Gestora).

Tipo Serviço: Crédito Conta Corrente.

<u>Domicílio Bancário Destino</u>: Cada Unidade deverá informar seu Domicílio Bancário Destino da folha.

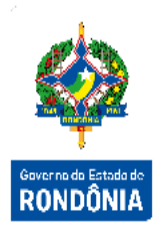

Nesta PP são realizadas as retenções, quando houver, de IRRF, Pensões e Bloqueios Judiciais.

|                          |               | PP De        | spesa Empenhada            |                        |              |                 |
|--------------------------|---------------|--------------|----------------------------|------------------------|--------------|-----------------|
| Identificação Retenções  | Justificativa | Código Barra | s Confirmação              |                        |              |                 |
| * Data Referência        |               | ?            | * Unidade Gestora / Gestão | ?                      |              |                 |
| * Nota Lançamento        | 2021NL        | (?)          | * Tipo Ordem Bancária      |                        | ~            |                 |
| Despesa Certificada      |               |              | Tipo Serviço               | Crédito conta-corrente | ~            |                 |
| Favorecido               |               |              |                            |                        |              |                 |
| * Procurador/Cessionário |               | ?            | Domicílio Bancário Destino |                        | ?            |                 |
| Nota Empenho Original    |               |              | Natureza Despesa           |                        |              |                 |
| Valor Bruto              |               |              | Fonte Recurso              |                        |              |                 |
| Retenções                | Retenção      |              | Sugerida                   |                        |              | Retenções       |
|                          |               |              |                            |                        |              | Adicionar       |
|                          |               |              |                            |                        |              | Remover         |
|                          |               |              |                            |                        |              |                 |
| * Observação             |               |              |                            |                        |              |                 |
|                          |               |              |                            |                        |              |                 |
|                          |               |              |                            |                        | * Preenchime | nto obrigatório |
|                          |               |              |                            | Limpa                  | r Ajuda      | Fechar          |

Preencha as informações solicitadas e clique em **Retenções**. O sistema irá apresentar retenções sugeridas, quando houver. Se necessário o usuário poderá **Adicionar** ou **Remover** retenções utilizando os botões correspondentes.

A aba Justificativa será de preenchimento obrigatório, quando houver alteração de retenções de PIS/COFINS/CSLL ou IRRF.

Ao final do preenchimento da PP, confirme a inclusão na aba 'Confirmação'. Ao cadastrar uma PP, o sistema gera um número sequencial por UG.

#### 3.6.1.2 PP INSS (Segurado)

#### Administração Direta e Indireta – Fonte Tesouro

O Usuário deverá utilizar a funcionalidade "**PP INSS**", selecionando a Retenção realizada na liquidação, devendo preencher o 'Tipo Ordem Bancária' como Descentralizada e informações sobre a que se refere o pagamento no campo 'Observação'.

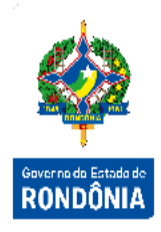

#### • Administração Indireta – Fonte Própria

O Usuário deverá utilizar a funcionalidade "**PP INSS**", selecionando a Retenção realizada na liquidação, devendo preencher o 'Tipo Ordem Bancária' como Descentralizada e informações sobre a que se refere o pagamento no campo 'Observação'.

|                       |                    | PP INSS                    |        |   |                         |
|-----------------------|--------------------|----------------------------|--------|---|-------------------------|
| * Data Referência     |                    | * Unidade Gestora / Gestão |        | ? |                         |
| * Retenção            |                    | * Tipo Ordem Bancária      |        | ~ |                         |
| Código Pagamento      |                    | Identificador              |        |   |                         |
| Nota Empenho Original |                    | Fonte Recurso              |        |   |                         |
| Favorecido            | 29.979.036/0012-01 | Competência (Mês/Ano)      | /      |   |                         |
| Valor Principal       |                    |                            |        |   |                         |
| Outras Entidades      |                    | PP Outras Entidades        | 2021PP | ? |                         |
| Multa / Juros         |                    | PP Multa / Juros           | 2021PP | ? |                         |
| * Observação          |                    |                            |        |   |                         |
|                       |                    |                            |        |   |                         |
|                       |                    |                            |        |   |                         |
|                       |                    |                            |        |   | * Preenchimento obrigat |
|                       |                    |                            | C      | 1 | Aline Fords             |

#### 3.6.1.3 PP INSS Patronal

Quando houver INSS Patronal em uma liquidação de valor de principal da Folha de Pagamento, o usuário deverá utilizar a tela "**PP INSS Patronal**" para emitir o pagamento.

#### • Administração Direta e Indireta – Fonte Tesouro

O Usuário deverá utilizar a funcionalidade "**PP INSS Patronal**", selecionando a Nota Lançamento, devendo preencher o 'Tipo Ordem Bancária': Descentralizada.

#### • Administração Direta e Indireta – Fonte Própria

O Usuário deverá utilizar a funcionalidade "**PP INSS**", selecionando a Nota Lançamento, devendo preencher o 'Tipo Ordem Bancária': Descentralizada.

Para pagamentos de guia de INSS onde o valor total corresponde ao Empregado + Empregador, o usuário deve inserir as duas PPs em uma única Ordem bancária marcando a flag Pagamento Consolidado, onde o código do INSS, competência e identificador de ambas as PPs sejam iguais.

| * Data Referência     |         | ? | * Unidade Gestora / Gestão |         | ?           |                   |
|-----------------------|---------|---|----------------------------|---------|-------------|-------------------|
| * Nota Lançamento     | 2021 NL | ? | Favorecido                 |         |             |                   |
| Nota Empenho Original |         |   | Fonte Recurso              |         |             |                   |
| * Código Pagamento    | ?       |   | * Identificador            |         |             | G                 |
| * Tipo Ordem Bancária |         | ~ | * Competência (Mês/Ano)    | Janeiro | ✓ /         |                   |
| Valor Principal       |         |   |                            |         |             |                   |
| Outras Entidades      |         |   | PP Outras Entidades        | 2021PP  | ?           |                   |
| Multa / Juros         |         |   | PP Multa / Juros           | 2021PP  | ?           |                   |
| * Observação          |         |   |                            |         |             |                   |
|                       |         |   |                            |         |             |                   |
|                       |         |   |                            |         | * Preenchim | nento obrigatório |
|                       |         |   |                            | _       |             |                   |

#### 3.6.1.4 PP IRFF

O usuário deverá utilizar a funcionalidade "PP IRFF", devendo preencher:

#### • Administração Direta e Indireta – Fonte Tesouro

Valor Principal (PP Despesa Empenhada) pago pela Conta Única (10.000-5), o IRRF é baixado automaticamente e registrado como receita do Estado, não sendo necessário gerar a PP IRRF.

#### • Administração Direta e Indireta – Fonte Própria

Ao pesquisar a retenção de Imposto de Renda realizada, o sistema irá preencher automaticamente os demais campos, inclusive o Domicílio Bancário Destino que recebe os recursos de IR do Estado (Banco 001 Agência 2757-X Conta 9132-4).

| * Data Referência        |                     | ?     | * Tipo Ordem Bancária      | Centralizada | ~                        |
|--------------------------|---------------------|-------|----------------------------|--------------|--------------------------|
| Unidade Gestora / Gestão |                     | ?     | * Retenção                 | ?            |                          |
| Código Pagamento         |                     |       | Nota Empenho Original      |              |                          |
| Fonte Recurso            |                     |       | Favorecido                 |              |                          |
| Tipo Serviço             | Crédito conta-corre | nte 🗸 | Domicílio Bancário Destino |              | ?                        |
| Valor                    |                     |       |                            |              |                          |
| * Observação             |                     |       |                            |              |                          |
|                          |                     |       |                            |              |                          |
|                          |                     |       |                            |              |                          |
|                          |                     |       |                            |              | * Preenchimento obrigató |

#### 3.6.1.5 PP Outras Retenções

Para cada consignação lançada na Liquidação, o usuário deve incluir uma "PP Outras Retenções".

O Tesouro é responsável pela emissão das PPs e Obs emitidas com Fonte Controlada pelo Tesouro.

#### • Administração Direta e Indireta – Fonte Tesouro

O Usuário deverá utilizar a funcionalidade "**PP Outras Retenções**", selecionando a Retenção, devendo preencher:

Tipo Ordem Bancária: Descentralizada;

Tipo Serviço: Crédito Conta Corrente;

#### Domicilio Bancário Destino:

Informar o domicílio bancário respectivo à consignação informada na liquidação / grupo consignação.

#### • Administração Direta e Indireta – Fonte Própria

O Usuário deverá utilizar a funcionalidade "**PP Outras Retenções**", selecionando a Retenção, devendo preencher:

Tipo Ordem Bancária: Descentralizada;

Tipo Serviço: Crédito Conta Corrente;

#### Domicilio Bancário Destino:

Informar o domicílio bancário respectivo à consignação informada na liquidação / grupo consignação.

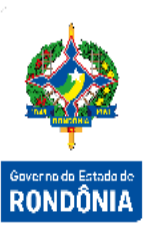

|               |                        |          |                        | PP Outras Retenções   |   | arras | Identificação Código B     |
|---------------|------------------------|----------|------------------------|-----------------------|---|-------|----------------------------|
| <u> </u>      |                        | 7        | ~                      | * Tipo Ordem Bancária | ? |       | * Data Referência          |
| 1             |                        | ?        |                        | Tipo Retenção         | ? |       | * Unidade Gestora / Gestão |
| Governe de Eg |                        |          |                        | Nota Empenho Original | ? |       | * Retenção                 |
| RONDÔ         |                        | ?        |                        | * Favorecido          |   |       | Fonte Recurso              |
|               | ~                      | ~        | Crédito conta-corrente | Tipo Serviço          |   |       | Domicílio Bancário Destino |
|               |                        |          |                        | ID Depósito           |   |       | Valor Principal            |
|               |                        | ?        | 2021PP                 | PP Multas             |   |       | Multas                     |
|               |                        | ?        | 2021PP                 | PP Juros / Encargos   |   |       | Juros / Encargos           |
|               |                        |          | ~                      |                       |   |       | Código Finalidade          |
|               |                        |          |                        |                       |   |       | * Observação               |
|               |                        |          |                        |                       |   |       |                            |
|               |                        |          |                        |                       |   |       |                            |
|               | enchimento obrigatório | * Preen  |                        |                       |   |       |                            |
|               |                        |          |                        |                       |   |       |                            |
|               |                        |          |                        |                       |   |       |                            |
|               |                        |          |                        |                       |   |       |                            |
|               | Sinda Eachar           | Air Air  | Confirman              |                       |   |       |                            |
|               | guda rechar            | mpar Aju | Confirmar              |                       |   |       |                            |

#### 3.6.2 Ordem Bancária

Após a emissão das PPs, a etapa seguinte é emitir a Ordem Bancária, esta possui todas as informações do ente pagador. A funcionalidade chama-se "Manter Ordem Bancária".

Dentro dela serão inseridas no máximo trinta Preparações de Pagamentos, sendo necessário que a PP e OB possuam a mesma fonte de recursos e o mesmo tipo de ordem bancária. Ao finalizar o cadastro de uma Ordem Bancária, o sistema gera o documento OB.

As PPs sempre deverão ser Descentralizadas e o Tesouro é responsável pela emissão das PPs e Obs emitidas com Fonte Controlada pelo Tesouro.

#### • Administração Indireta – Fonte Própria

Informar campo 'Tipo': Descentralizada;

Cada Unidade deverá informar o seu Domicílio pagador da folha (o mesmo associado à Nota Empenho).

Informar campo 'Pagamento': Diversos.

#### • Administração Direta e Indireta – Fonte Tesouro

Informar campo 'Tipo': Descentralizada; Domicílio Origem - Banco 001 Agência 2757-X Conta 10.000-5; Informar campo 'Pagamento': Diversos;

|                    |                  |         |          | Manter Ord     | lem Bancária |               |         |             |                  |                                                                                                    |
|--------------------|------------------|---------|----------|----------------|--------------|---------------|---------|-------------|------------------|----------------------------------------------------------------------------------------------------|
| Identificação      | Código Barras    |         |          |                |              |               |         |             |                  | and the second second sec |
| Número             | 20210B           |         |          |                | * Tipo       |               | ~       |             |                  |                                                                                                    |
| * Data Referência  | 1                | ?       |          |                | Pagamento Di | versos        | ~       |             |                  |                                                                                                    |
| * UG / Gestão      |                  | ?       |          | Tipo           | Pagamento    | ?             |         |             |                  | Governo do Estado                                                                                                    |
| * Domicílio Origem | 1                |         | ?        |                | Valor Total  |               |         |             |                  | KUNDUNI                                                                                                    |
|                    |                  |         |          | Pagamento (    | Consolidado  | Sim           |         |             |                  |                                                                                                    |
| * Observação       |                  |         |          |                |              |               |         |             |                  |                                                                                                    |
| Deserves           |                  | tão Núm | aro      | Tipo           | Eonte Decu   | reo Eavoracid |         | Valo        |                  |                                                                                                    |
| Pagamentos         |                  |         | leiu     | про            | Fonte Recu   |               | ,<br>,  | Valu        | Adicionar        |                                                                                                    |
|                    |                  |         |          |                |              |               |         |             | Remover          |                                                                                                    |
|                    |                  |         |          |                |              |               |         |             |                  |                                                                                                    |
|                    |                  |         |          |                |              |               |         |             |                  |                                                                                                    |
| Cituação Docistos  |                  |         |          |                |              |               |         |             |                  |                                                                                                    |
| Situação Registro  | lnativo          |         |          |                |              |               |         | * Preenchim | ento obrigatório |                                                                                                    |
|                    |                  |         |          |                |              |               |         |             |                  |                                                                                                    |
|                    |                  |         | Incluir  | r Altera       | r Consulta   | ar Listar     | r Limpa | r Ajuda     | Fechar           |                                                                                                    |
|                    |                  |         |          |                |              |               |         |             |                  |                                                                                                    |
|                    |                  |         |          |                |              |               |         |             |                  |                                                                                                    |
| Ao selecior        | nar o botão      | Adicio  | nar. o s | sistema ex     | kibe a tela  | abaixo:       |         |             |                  |                                                                                                    |
|                    |                  |         | ,        |                |              |               |         |             |                  |                                                                                                    |
|                    |                  |         |          | disioner Drene | reeão Degema | nto           |         |             |                  |                                                                                                    |
|                    |                  |         | A        | dicionar Prepa | raçao Pagame | nto           |         |             |                  |                                                                                                    |
| Unidade Gest       | tora / Gestão    |         | ?        | c              | ódigo INSS   | ?             |         |             | Pesquisar        |                                                                                                    |
| Т                  | Transferência 20 | 021 TR  | ?        | Identifi       | cador INSS   |               |         |             |                  |                                                                                                    |
|                    | Parcela          | ~       |          |                | Favorecido   |               | ?       |             |                  |                                                                                                    |
| Tipo Preparação    | o Pagamento      |         | ~        | Fon            | te Recurso   |               | ?       |             |                  |                                                                                                    |
|                    |                  |         |          |                |              |               |         |             |                  |                                                                                                    |
| UG / Gestão        | Número           | Tipo    |          | Fonte F        | Recurso Favo | recido        |         |             | Valor            |                                                                                                    |
|                    |                  |         |          |                |              |               |         |             |                  |                                                                                                    |
|                    |                  |         |          |                |              |               |         |             |                  |                                                                                                    |
|                    |                  |         |          |                |              |               |         |             |                  |                                                                                                    |
|                    |                  |         |          |                |              |               |         |             |                  |                                                                                                    |
|                    |                  |         |          |                |              |               |         |             |                  |                                                                                                    |

|  |  | Confirmar Fe |
|--|--|--------------|

Informe o código da Unidade Gestora/Gestão e Fonte Recurso obrigatoriamente e clique em **Pesquisar**. Selecione as PPs a serem pagas e clique em **Confirmar**.

Para que esta Ordem Bancária seja efetivamente paga, o usuário deverá assinar este documento digitalmente, através da funcionalidade "**Assinar Ordem Bancária**". No momento da assinatura da OB, é gerado o documento NL, reservando a disponibilidade financeira.

| Assinar Ordem Bancária         * Unidade Gestora / Gestão       ?       Transação       ?       Pesquisar         Data Início Referência OB       ?       Data Término Referência OB       ? |                 |                           |                  |              |                               |
|----------------------------------------------------------------------------------------------------|-----------------|---------------------------|------------------|--------------|-------------------------------|
| Ordem Bancária                                                                                                    | Data Referência | Domicílio Bancário Origem |                  | Valor        | Ţ                             |
|                                                                                                    |                 |                           |                  |              | Governo do Estado de RONDÔNIA |
|                                                                                                    |                 |                           |                  |              |                               |
|                                                                                                    |                 |                           |                  |              |                               |
|                                                                                                    |                 |                           |                  |              |                               |
|                                                                                                    |                 |                           |                  |              |                               |
| * Preenchimento obrigatório                                                                                                    |                 |                           |                  |              |                               |
|                                                                                                    |                 |                           | Confirmar Limpar | Ajuda Fechar |                               |

Informe a Unidade Gestora/Gestão e clique em **Pesquisar**. Selecione as Ordens Bancárias a serem assinadas e clique em **Confirmar**.

A partir desse momento a Ordem Bancária está habilitada para envio ao banco e deve ser liberada para envio pelo Órgão Financeiro Central.